## GET YOUR 10981 ONLINE How?

- 1. Access your Student <u>Self-Service</u> account.
- 2. Click on Tax Information.
- 3. Select "Receive my 1098 only in electronic Format and click "Save"
- 4. Once your 1098T is available it will show on this screen!
- 5. Please note that you can change your preference and consent settings at any time.

Please contact the Business Office with any questions or concerns at 910-695-3971 or sccbusinessoffice@sandhills.edu

## WHEN Your 1098T w

Your 1098T will be available to students no later than January 31st.

## WHERE

On your Student Self-Service under Tax Information.